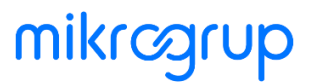

# Mali Mühür İşlemleri Kılavuzu

| İlk Yayınlanma Tarihi | 02.06.2022               |
|-----------------------|--------------------------|
| Yayınlayan Birim      | e-Çözümler Ürün Yönetimi |
| Revize Tarihi         | -                        |
| Güncelleme Geçmişi    | -                        |

Mali mührünüzü temin etmek için <u>https://mportal.kamusm.gov.tr/bp/edf.go</u> linkine tıklayarak **Gelir İdaresi Başkanlığının Kamu Sertifikasyon Merkezi** sitesindeki formu doldurmanız gerekmektedir. Mali mühür başvuru sürecinde; forma giriş yapmanız, formu doldurmanız, bilgilerinizi onaylamanız, SMS doğrulaması yapmanız ve mali mühür ücretini ödemeniz gerekecektir.

Formu doldururken tamamlamanız gereken adımlar sırası ile burada dökümante edilmiştir. Form yeni sayfada açıldıktan sonra buraya dönerek **her adımda yardımcı bilgilere göz atmanızı** öneririz.

# Başvuru Girişi

Gelir İdaresi Başkanlığına bağlı Kamu Sertifikasyon Merkezinin sitesinden, **Mali Mühür Sertifika Başvurusu** formunu doldurarak başvuru girişi yapabilirsiniz.Giriş yapmak için ihtiyacınız olacak bilgiler;Firmanızın;

• Vergi numarası

İmzaya yetkili kişinin;

- Adı
- Soyadı
- Soyadı
- Doğum yeri

# mikrcgrup

| Wali Mühür Serti                                                                            | fika Başvuru                                                                     | su                                                                       |                                                                            | _                                   |
|---------------------------------------------------------------------------------------------|----------------------------------------------------------------------------------|--------------------------------------------------------------------------|----------------------------------------------------------------------------|-------------------------------------|
| ali wuhur sertifika Bapwirutu» Ba<br>Basvunu Girisi                                         | pvuru Girtipi                                                                    |                                                                          |                                                                            |                                     |
| 1. Aşağıdaki alanları dolduru<br>2. Başvuru formu şirket adın<br>3. Başvuru formunu doldurm | p "Giriş" butonuna basır<br>a imza sirkülerinde adı ş<br>a esnasında sorularınız | ız.<br>Jeçen yetkili kişi tarafından i<br>İçin <b>bilgi@kamusm.gov.t</b> | nüfus cüzdanı bilgilerine göre d<br>radresine mail atabilir ya da <b>4</b> | ioldurulacaktır.<br>44 5 576 numarı |
| telefonumuzdan Çağrı Me                                                                     | rkezimizle irtibata geçeb                                                        | ilirsiniz.                                                               |                                                                            |                                     |
|                                                                                             | 4                                                                                | nek4                                                                     | 0                                                                          |                                     |
|                                                                                             | Resimdeki Yazıyı Giriniz                                                         |                                                                          |                                                                            |                                     |
|                                                                                             | Başvuru Tipini Seçiniz                                                           | Gorpek GTüzel                                                            |                                                                            |                                     |
|                                                                                             | Vergi No<br>Kurum İmza Yetkitsinin                                               |                                                                          |                                                                            |                                     |
|                                                                                             | TC Kimlik No                                                                     |                                                                          |                                                                            |                                     |
|                                                                                             | Ad<br>Sound                                                                      |                                                                          |                                                                            |                                     |
|                                                                                             | Doğum Yeri                                                                       |                                                                          |                                                                            |                                     |
|                                                                                             | Doğum Tarihi                                                                     |                                                                          |                                                                            |                                     |
|                                                                                             |                                                                                  | avg_                                                                     |                                                                            |                                     |
|                                                                                             |                                                                                  |                                                                          |                                                                            |                                     |

# **Başvuru Formu**

Giriş yaptıktan sonra aşağıdaki detaylara dikkat ederek formu doldurun.

#### Sertifika Tipi

**Akıllı Kart ve Kart Okuyucu:** Günde 10.000'den az fatura kesiyorsanız bu sertifika tipini seçebilirsiniz. Bu seçenek ile "Sertifika Sayısı" bölümünü 1 olarak belirtmeniz yeterli olacaktır. Birden fazla mali mühür kullanmak isterseniz buradaki sayıyı yükseltebilirsiniz.

Sertifika sayısı çoğaldıkça ücret de artacaktır.**HSM:** Günde 10.000'den fazla fatura kesiyorsanız HSM opsiyonunu seçebilirsiniz. HSM çok daha pahalı bir çözüm olup, genelde büyük şirketleri tarafından tercih edilmektedir.

| Sertifika Bilgileri |                                                                           |
|---------------------|---------------------------------------------------------------------------|
| Sertifika Tipi      | HSM (Detaylı Bilgi İçin <u>Tıklayınız)</u><br>Akıllı Kart ve Kart Okuyucu |
| Sertifika Sayısı    | 1 0                                                                       |

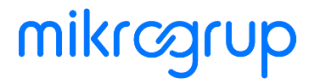

#### Güvenlik Sözcüğü

Kurum Bilgileri bölümünde size özel bir **güvenlik sözcüğü** belirlemeniz gerekmektedir. Belirlediğiniz güvenlik sözcüğü, mali mühür elinize ulaştıktan sonra yapacağınız işlemlerde gerekeceğinden unutmamanız gerekmektedir.

| Güvenlik sözcüğü nedir ?  | ▶ | 0   |
|---------------------------|---|-----|
| Güvenlik sözcüğü (Tekrar) | • | (7) |

#### **Cep Telefonu**

Paylaşayacağınız telefon numarasına bir sonraki adımda SMS onayı için bir kod gönderilecektir. Bu sebeple başvuru esnasında telefonunuzun yanınızda olduğundan emin olun.

|              | <br> |                      |               |
|--------------|------|----------------------|---------------|
| Cep Telefonu | (*)  | Mobil Operatör Tip 🕨 | Seçiniz 😳 (*) |
|              | <br> |                      |               |

### Form Onayı

Önceki adımlarda doldurduğunuz bilgileri kontrol ettikten sonra "Onayladım Devam Et" basıp bir sonraki adıma geçebilirsiniz.

## **SMS Doğrulaması**

Daha önce iletişim bilgileri bölümünde verdiğiniz cep telefonu numarasına SMS ile bir onay kodu gelecektir. Bu kodu **5 dakika içerisinde** ilgili alana girmeniz gerekmektedir.

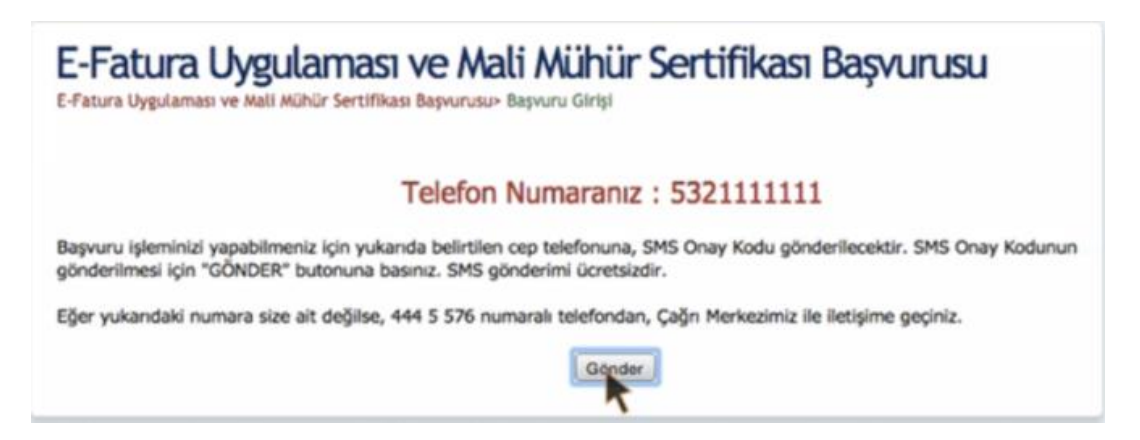

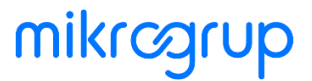

# Ücret Ödeme

Mali mühür sertifikası ücretini herhangi bir VakıfBank şubesine giderek veya VakıfBank İnternet Bankacılığı yoluyla TÜBİTAK'ın VakıfBank Gebze Şubesi'ndeki hesabına yatırmanız gerekmektedir.Sertifika ücretini <u>Kamu sertifikasyon merkezi fiyatlandırma sayfası</u>'ndan öğrenebilirsiniz.

Ödemenizi yaparken **başvuru numaranızı** ve şirketinizin **Vergi Kimlik Numarasını** belirtmeniz gerekmektedir.

Ödemenizi VakıfBank şubesi, VakıfBank İnternet Bankacılığı veya tüm bankaların kredi kartı üzerinden ödeme yapabilirsiniz; başka herhangi bir bankadan EFT yaparsanız ödemeniz dikkate alınmayacaktır.

#### TÜBİTAK Hesap Bilgileri

- Hesap AdıTÜBİTAK Bilişim ve Bilgi Güvenliği İleri Teknoloji Araştırma Merkezi
- BankaVakıfBank Gebze Şubesi
- IBANTR19 0001 5001 5800 7302 8234 68

## **Başvuru Sonucu**

#### Mali Mühür Başvurusu Tamamlandı

Mali mührünüzün size ulaştırılması**1 haftayı** bulabilir. Mührünüz bu süre içerisinde elinize geçmezse **444 55 76**'dan **Kamu Sertifikasyon Merkezine** ulaşıp bilgi alabilirsiniz. Mali mühürle alakalı yaşanabilecek gecikme ve sorunların bizden kaynaklı olmadığını belirtmek isteriz.

# Başvurunuza Devam Etmeden Önce Bilmeniz Gerekenler

Başvurunuzu sadece **Windows işletim sistemi** olan bilgisayarlarda yapabilirsiniz. (Başvurunuz tamamlandıktan sonra böyle bir zorunluluk olmaz, istediğiniz her yerden portalı kullanabilirsiniz. Mac, Windows vs) Başvurunuzu **Windows 8 ve üzeri** işletim sistemi olan bir bilgisayardan doldurmalısınız. Bilgisayarınıza 32Bit Java yüklenebiliyor olmalı.

#### Mali Mührünüz Geldiğinde...

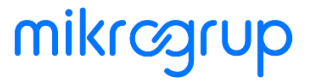

Mali mührünüz elinize ulaştıktan sonra sıradaki adımlara devam ederek bilgisayarınıza gerekli sürücüleri kuracak ve mali mühür için PIN numarası temin edeceksiniz.Mali mührünüz elinize ulaştığında "Başvuruya başlayın" butonuna basarak başvurunuza kaldığınız yerden devam edebilirsiniz.

# Mali Mühür Sürücüsünü Kurun

KamuSertifikasyonMerkezininSürücüYüklemeServisi(https://kamusm.bilgem.tubitak.gov.tr/islemler/surucuyuklemeservisi/) sayfasındaki adımlarıtakip ederek bilgisayarınıza uygun ( ya da uyumlu) mali mühür yazılımını kurabilirsiniz.

#### İşletim Sisteminizi Seçin

Yazılımı yükleyeceğiniz bilgisayarın işletim sistemini, versiyonunu ve tipini seçin. Windows işletim sisteminizin 32Bit mi 64Bit mi olduğunu **Başla > Bilgisayarım (Windows 10 ve Vista'da sağ tık) > Özellikler penceresi**nden öğrenebilirsiniz.

Kamu SM hizmetlerinin (Bireysel İşlemler, Başvuru Portalları vb.) çalışması için bilgisayarınızda **Java 1.8 ve üzeri** herhangi bir versiyonun kurulu olması gerekmektedir.

| İşletim Sistemi | ₹ | İşletim Sistemi Versiyonu | • | İşletim Sistemi Tipi | • |
|-----------------|---|---------------------------|---|----------------------|---|
|                 |   |                           |   |                      |   |

#### Kart Okuyucunuzu Seçin

Kart okuyucunuzun modelini seçin. Kart okuyucunuzun modelini cihazın arkasında bulabilirsiniz. Seçtiğiniz modelin görseli ile size ulaşan mali mührün aynı olduğuna emin olun.

| DIGLE                       |                           |                         | ( · 8                         |                   |
|-----------------------------|---------------------------|-------------------------|-------------------------------|-------------------|
| Gemalto IDBRIDGE K30<br>USB | MİLKO                     | Omnikey USB Şeffaf      | Omnikey USB Beyaz             | Omnikey Masaüstü  |
| CARE S                      | <b>1</b>                  | 10 10 III               | i N                           |                   |
| Gemplus USB                 | ACS - ACR 38T USB Kırmızı | ACS - ACR 38T USB Beyaz | ACS - ACR 38T USB<br>Masaüstü | ACS - ACR 39T USB |

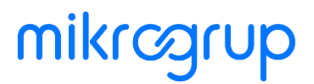

#### Kartınızı Seçin

Kurulum 1: Akıllı Kart Sürücüsü seçeneğini seçip **AKİS Akıllı Kart Sürücüsü**'nü indirmeniz gerekmektedir.

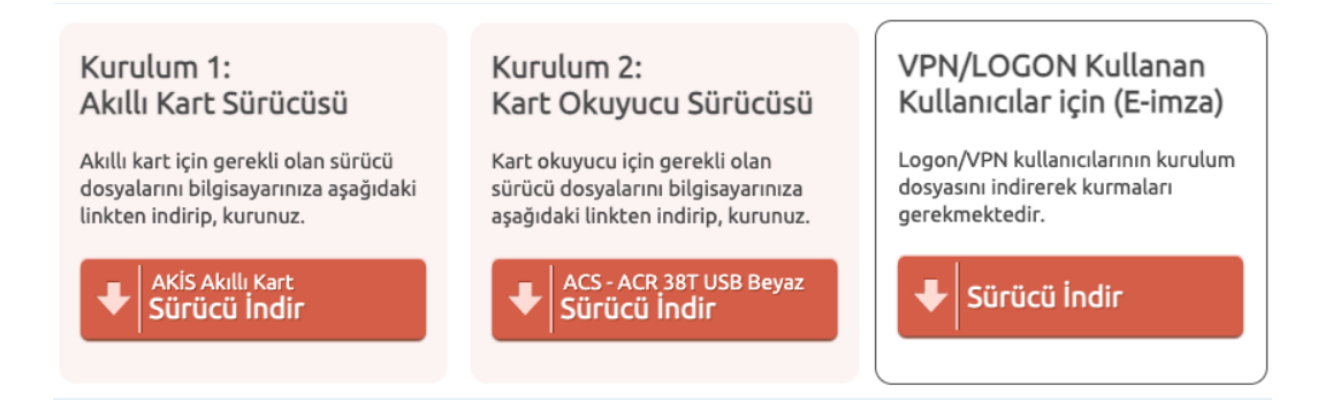

#### Sürücüleri İndirip Yükleyin

"Sürücüleri Göster" butonuna tıkladığınızda size özel sürücüler gösterilecektir. Buradan kart okuyucu ve akıllı kart sürücüsünü ilgili "Sürücüyü İndir" bağlantılarına tıklayarak indirin. Bilgisayarınıza indirdiğiniz sürücüleri çift tıklayarak kurun.

# mikrcgrup

# **PIN Numaranızı Tanımlama**

Kamu Sertifikasyon Merkezinden gönderilen mali mührünüzü kullanabilmek için PIN numaranızı tanımlamanız gerekmektedir. Aşağıdaki adımları takip ederek PIN numaranızı tanımlayabilirsiniz.

1. <u>https://kamusm.bilgem.tubitak.gov.tr</u> sayfasına gidiniz. Buradan sağ yukarıdaki **Online İşlemler Sekmesine** tıklayınız.

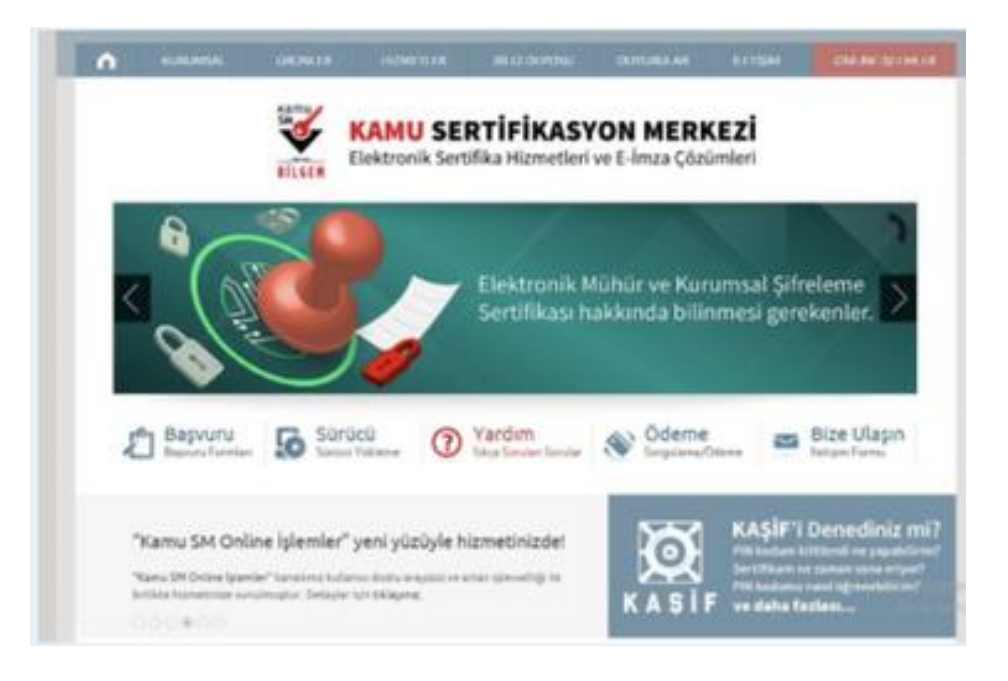

2. <u>https://onlineislemler.kamusm.gov.tr/landing</u> sayfasındaki **Giriş Yapmak için Tıklayınız** butonuna tıklayınız.

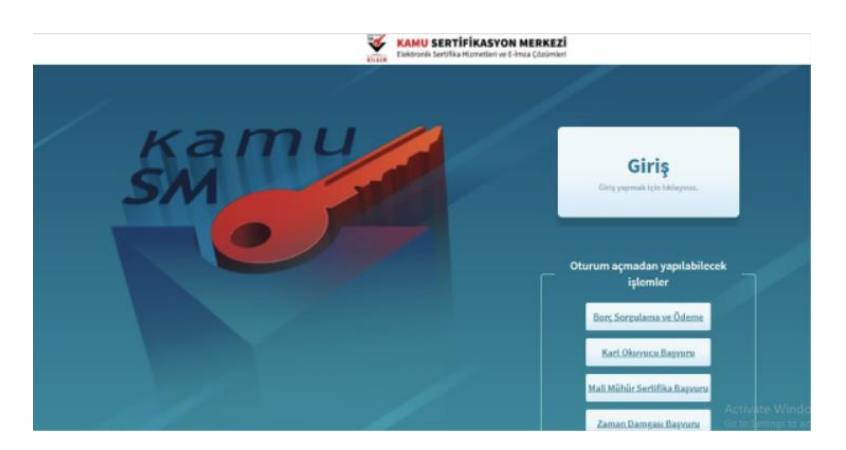

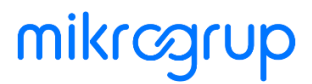

3. e-Devlet Merkezi Kimlik Doğrulama Sistemi sayfasına yönlendirileceksiniz.

|                   | E-imza                                                                                       | E-Devlet                                                                                                    |
|-------------------|----------------------------------------------------------------------------------------------|----------------------------------------------------------------------------------------------------|
| E-De<br>üzerinde, | evlet ile kimlik doğrulama yapabilmek için e-<br>aşağıdaki yöntemlerden herhangi birini kuli | Devlet kapısına gitmeniz gerekmektedir. E-Devlet kapısı<br>anarak kimlik doğrulama işleminizi tamamlayabilirsiniz. |
|                   | E-Devlet Şifresi                                                                             |                                                                                                    |
|                   | • e-imza                                                                                     |                                                                                                    |
|                   | <ul> <li>İnternet Bankacılığı</li> </ul>                                                     |                                                                                                    |
|                   | <ul> <li>Mobil İmza</li> </ul>                                                               |                                                                                                    |
|                   | TC Kimlik Kartı                                                                              |                                                                                                    |
| E-Devlet kap      | əısına gitmek için aşağıdaki butona tıklayınız                                               | et kanisina elt                                                                                                    |
| ot: E-Devlet ş    | ifrenizi unutmanız durumunda                                                                 | ter notification Bre                                                                                               |

4. Bu aşamada firma sahibi olunmasına gerek yoktur. Herhangi bir kişinin e-devlet girişi yapması yeterlidir.

| Giriş Yapılacak Adres<br>Giriş Yapılacak Uygulama | https://gecit.kamu<br>TÜBİTAK - KamuSI      | KAMU SERTİFİKASYON MERKEZ<br>Elektroki Sertifika Harvetler ve ti biras Çalarını |                                             |                          |
|---------------------------------------------------|---------------------------------------------|---------------------------------------------------------------------------------|---------------------------------------------|--------------------------|
| 🗎 e-Devlet Şifresi                                | . Mobil İmza                                | 💰 e-İmza                                                                        | 🖼 T.C. Kimlik Kartı                         | 📻 İnternet Bankacılığı   |
| T.C. Kimlik Numaranızı<br>yerden devam edebilin   | ve e-Devlet Şifrenizi<br>siniz 🖳 e-Devlet ( | kullanarak kiml<br>Şifresi Nedir, Na                                            | ığıniz doğrulandıktan sonr<br>asıl Alınır?  | ra işleminize kaldığınız |
| * T.C. Kimlik No                                  |                                             |                                                                                 |                                             |                          |
|                                                   | Sanal Kla                                   | ivye 🐠 Yazari                                                                   | ken Gizle                                   |                          |
| * e-Devlet Şifresi                                |                                             |                                                                                 |                                             |                          |
|                                                   | Sanal Kla                                   | ivye 🔒 Şifrem                                                                   | ni Unuttum                                  |                          |
|                                                   | * e-Devlet 🤬 ş<br>telefonunuzdan            | <mark>ifrenizi unutman</mark><br>yenileme işlemi y                              | ız durumunda doğruladığını<br>apabilirsiniz | z cep                    |

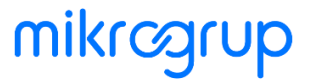

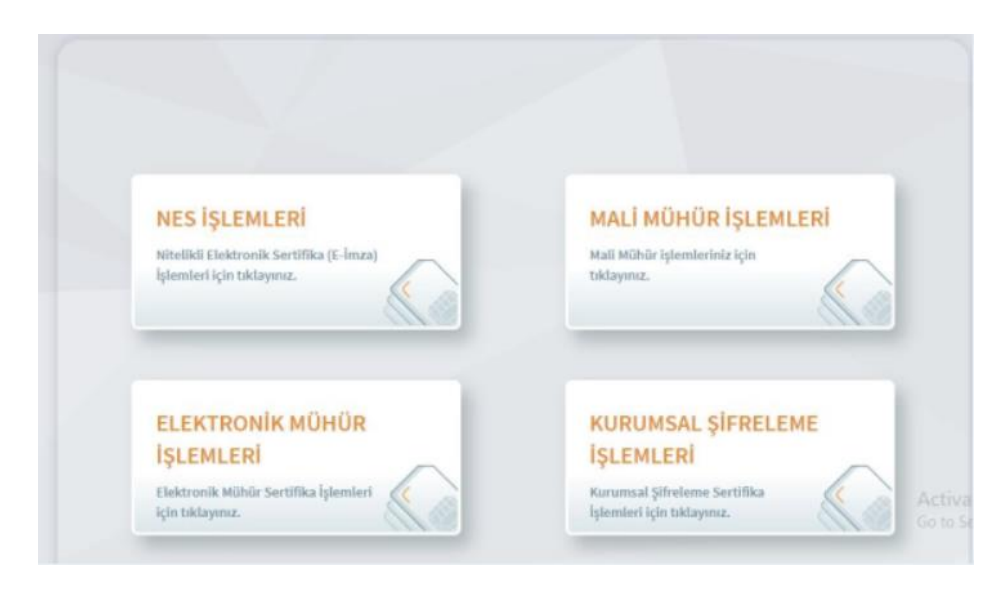

5. Giriş yaptıktan sonra işlemlerin seçildiği sayfaya yönlendirileceksiniz. Buradan **Mali Mühür İşlemleri**'ne tıklayınız.

6. Diğer Mali Mühür İşlemleri'ne tıklayınız.

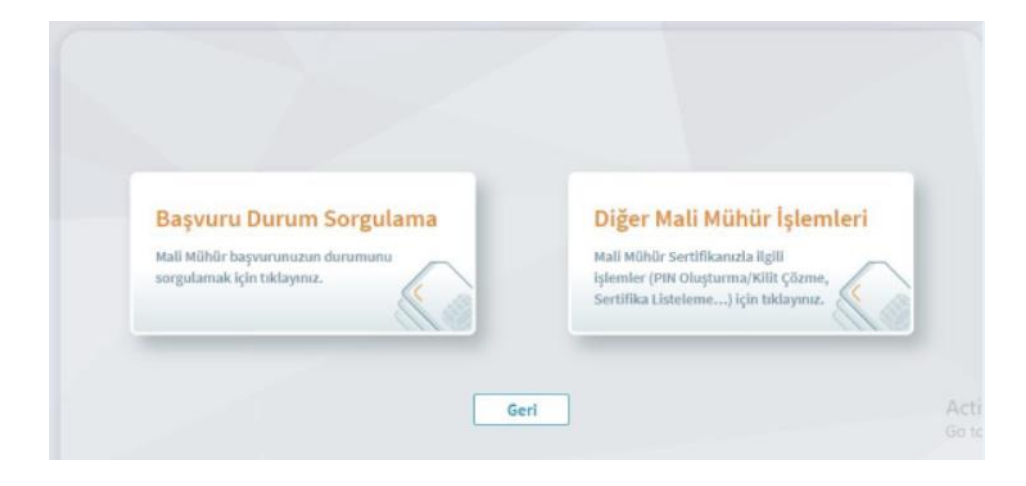

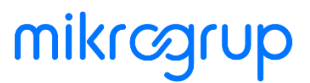

7. Firmanızın; Şahıs ise TCKN , Tüzel ise VKN Numarası, Mali Mühür'ü alırken oluşturduğu **Güvenlik Sözcüğü'**nüzü giriniz.

| ( ) () ()<br>() () () () () () () () () () () () () ( | üvenlik sözcüğü için hatalı giriş sayısı aşıldığında sisteme giri<br>apılamamaktadır. Böyle bir durumda parolanızı aktif hale<br>ıetirmek için 444 5 576 numaralı Çağrı Merkezimizle iletişime<br>ıeçiniz. |
|-------------------------------------------------------|----------------------------------------------------------------------------------------------------|
|                                                       | T.C. Kimlik No/Vergi Kimlik No                                                                                                    |
|                                                       | Güvenlik Sözcüğü                                                                                                    |
|                                                       |                                                                                                    |
|                                                       | Geri Devam                                                                                                    |

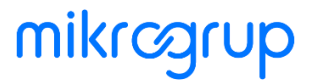

8. Mali Mühür Kimlik Doğrulaması için **sms onay kodu** girilir. Şifre girildikten sonra Mali Mühür İşlemleri sayfasına yönlendirileceksiniz.

| Mali Mühür Kimlik Doğrulama                                                         | Mali Mühür |
|-------------------------------------------------------------------------------------|------------|
| Son dört hanesi *** *** ile biten cep<br>telefonunuza gönderilen SMS onay kodunu gi | riniz.     |
| Kalan süre: 283 saniye                                                              |            |
| Geri Onay                                                                           |            |

9. **PIN Oluşturma/Kilit Çözme**'ye tıklayınız.Bu aşamada PIN'inizi kendinizin belirlemesi gerekmektedir.

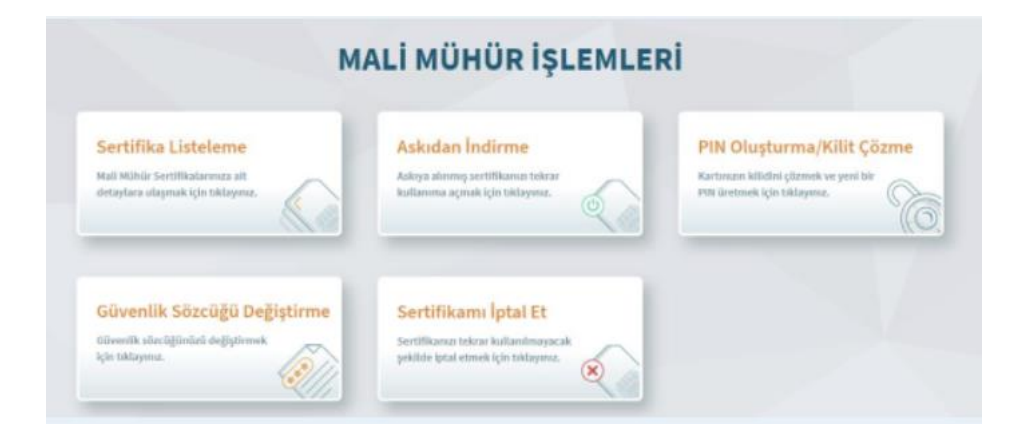

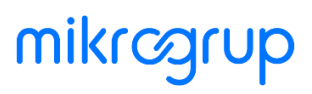

10. Kamusm programı bildiri sayfasını göreceksiniz. **İndirmek için tıklayınız** linkine tıklayınız ve programı indiriniz.

|   | 🕕 İmzalama işlemi aşamasında bu sayfayı kapatmayınız.                                                                                                    |
|---|----------------------------------------------------------------------------------------------------|
| 0 | Akıllı kartınızın kilidini çözmek ve yeni bir PIN kodu üretmek için Mali Mühür<br>uygulamasını çalıştırmanız gerekmektedir. <u>İndirmek için tıklayınız.</u><br>(Uygulamayı her başlatmada yeniden indirmek istemiyorsanız, <u>talimattaki</u><br>adımları izleyebilirsiniz.) Uygulamayı kullanabilmek için bilgisayarınızda Java<br>1.8.0 ve üzeri herhangi bir versiyonun kurulu olması gerekmektedir.<br>KamuSMMaliMuhurUygulamasi.jnlp'sini çalıştırdıktan sonra internet bağlantı<br>hızınıza bağlı olarak uygulamanın indirilip çalışması birkaç dakika sürebilir. |
| 2 | Kamu SM Mali Mühür Uygulaması'nı indirip çalıştırmakta <b>sorun yaşıyorsanız</b><br><u>bu linkten</u> uygulamayı indirebilirsiniz.                                                                                                    |
| 3 | Mali Mühür sertifikanızın bulunduğu kartınızı bilgisayarınıza takınız.                                                                                                    |
| 9 | İndirdiğiniz Mali Mühür Uygulaması'nı açınız.                                                                                                    |
| 6 | Aşağıda görülen doğrulama kodunu kopyalayıp Mali Mühür Uygulaması'na<br>giriniz.                                                                                                    |
| 6 | Mali Mühür Uygulaması üzerinde PIN Oluşturma işlemini gerçekleştiriniz.                                                                                                    |
| 0 | Uyarı : PIN Oluşturma işlemi Kamu SM'den alınan sertifikalar için<br>yapılmaktadır.                                                                                                    |

#### 11. Sayfanın alt kısmındaki doğrulama kodu alanına geliniz.

| Dožrulama Kodu                          |  |
|-----------------------------------------|--|
| Kodu kopyalamak için <u>tıklayınız.</u> |  |
| 336185637573225                         |  |
| Kalan süre: 257 saniye                  |  |
| Tekrar Kod AL                           |  |
|                                         |  |

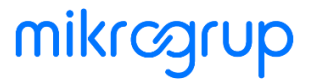

12. Programı indirdikten sonra Doğrulama Kodu ekranı açılır. Programın açabilmesi için **Java'nın yüklü olması** gerekmektedir, sürüm farkı yoktur.**Doğrulama Kodu**'nuzu giriniz.

| 0      |                                                                                             | -  |  |
|--------|---------------------------------------------------------------------------------------------|----|--|
| BILGEM | TÜBİTAK BİLGEM Kamu Sertifikasyon Merkezi<br>MALİ MÜHÜR UYGULAMASI                          | SM |  |
|        | 💻 Doğrulama Kodu                                                                            |    |  |
|        | Tarayıcınızda gördüğünüz doğrulama kodunu bu kutucuğa giriniz ve ileri butonuna tiklayınız. |    |  |
|        |                                                                                             |    |  |
|        |                                                                                             |    |  |

13. Doğrulama Kodunuzu girdikten sonra Mali Mühür Uygulaması Kilit Çözme Bilgilendirme ve Kart Seçimi ekranı açılır. Bu aşamada **Mali Mühür bilgisayara takılı olmalıdır.** Mali Mühür okunur, **kart seçimi** yapılır. **PIN Kodu** girilerek tanımlama yapılır.

| BILGEM | TÜBİTAK BİLGEM Kamu Sertifikasyon Merkezi<br>MALİ MÜHÜR UYGULAMASI                                                           |                        |  |
|--------|----------------------------------------------------------------------------------------------------|------------------------|--|
|        | 🔓 Kilit Çözme Bilgilendirme                                                                                                  | 🚆 Kart Seçimi          |  |
|        | 1                                                                                                    | Kart Seçiniz 🔹 🤉       |  |
|        | Akıllı kartınızı bilgisayarınıza takınız ve<br>İşlem tamamlanana kadar çıkarmayınız.                                         | Yeni PIN Kodu (Tekrar) |  |
|        | Akullı kartınızı İlsteden seçiniz.                                                                                           | •                      |  |
|        | 3                                                                                                    | 4 5 6                  |  |
|        | PIN kodunuzu Türkçe karakter ve özel karakter<br>i <b>çermeyecek</b> şekilde, en az 6, en fazla 12 haneli olarak<br>giriniz. | 7 8 9<br>Teniar 0 +    |  |
|        | 0eğiştirme Tarihi. 📓 23.03.2021 🔹 13.23.01                                                                                   | Kalan Süre: 283        |  |

Tebrikler, artık mali mührünüzü kullanabilirsiniz!